## 中华人民共和国第二届职业技能大赛 重庆市选拔赛计算机软件测试项目报名通知

各区县人力社保部门、院校、企业、行业组织等单位:

按照《重庆市人力资源和社会保障局关于组织开展中华人民共和国 第二届职业技能大赛重庆市选拔集训工作的通知》(渝人社〔2023〕 51 号)的有关通知及工作部署,抓好选手的选拔和集训工作,现将有 关事项通知如下:

一、竞赛项目

本次竞赛项目为计算机软件测试, 该项目为国赛精选项目。

二、竞赛时间和地点

时间: 2023年4月1日至2日。

地点: 重庆市工业学校 (重庆市渝中区化龙桥交农村 360 号)。

三、参赛对象及报名

(一) 参赛对象

1. 报名条件

本次竞赛为单人赛,根据中华人民共和国第二届职业技能大赛国赛 精选项目对选手的要求,凡 16 周岁以上(2007 年 1 月 1 日以前出生)、 法定退休年龄以内在重庆市的中国公民可以参赛。同时,参赛选手应为 相应职业的从业人员。每个单位限推荐 2 名选手参赛,获得"中华技 能大奖"、"全国技术能手"的不再报名参赛。

2.领队

各参赛代表队应选派熟悉竞赛工作的同志担任领队,负责组织本单位裁判、选手按照相关要求参赛。每个参赛代表队可报送1名领队和1

名领队助理。

3.裁判

本项目成立裁判组,负责选拔赛的执裁工作。本项目原则上由重庆 市职业技能竞赛参赛选拔集训技术指导专家组组长担任裁判长,裁判员 原则上由各参赛队等额选派。确有必要的情况,可设置裁判长助理、第 三方裁判,裁判长助理和第三方裁判由裁判长或赛区执委会推荐,经领 导小组办公室同意后参与执裁、命题相关工作。

(二) 报名时间

即日起至2023年3月28日。

(三) 报名方式

本项目可以各区县、企业或者院校为单位组织报名,报名采用"渝 赛宝"竞赛信息系统实行线上申报,具体方式详见附件 1 《中华人民 共和国第二届职业技能大赛重庆市选拔赛参赛代表队在线报名操作指 南》。

(四) 报道时间安排及要求

1.参赛代表队裁判报到时间:4月1日;

2.参赛代表队选手、领队、领队助理报到时间:4月1日;

3.报到地点:重庆市工业学校(重庆市渝中区化龙桥交农村 360 号)。

四、技术工作

详见项目技术文件,技术文件最迟赛前一周公布。

五、其他事项

各参赛单位需提前为参赛选手和领队购买竞赛期间的意外伤害保 险。报到时需收取或查验以下材料: 1.身份证明:每个模块检录时均需查验参赛选手身份证原件。

2.保险证明: 收取参赛选手保险单复印件。

3.费用说明:本次大赛不收取任何费用,参赛团队产生的交通费、 住宿费、食宿费用自理,可回本单位报销。

六、联系方式

1. 联系人: 陈勇、杨杉。

2. 联系电话: 136 9643 2802、152 2310 6393。

3. 竞赛 QQ 群二维码:

计算机软件测试国...

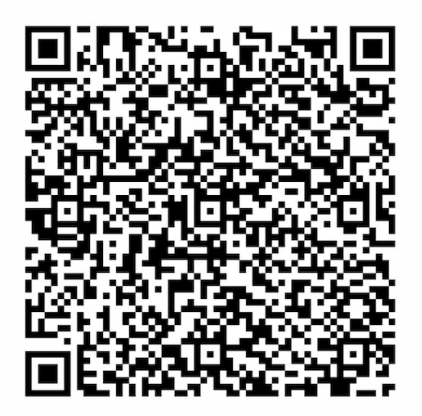

扫一扫二维码,加入群聊。

附件:中华人民共和国第二届职业技能大赛重庆市选拔赛参赛报名 操作指南。

> 中华人民共和国第三届职业技能大赛 重庆市选拔赛计算机软件测试赛项赛区执委会 (重庆市工业学校单位代章) 2023年3月20日

附件:

## 中华人民共和国第二届职业技能大赛 重庆市选拔赛参赛报名操作指南

一、报名地址

全市选拔赛技能竞赛服务平台,以下简称服务平台。

登录网址 http://cqxb.qyskills.com/, 没有账号的单位需拨打技 术支持热线: 400-6081806 申请账号。

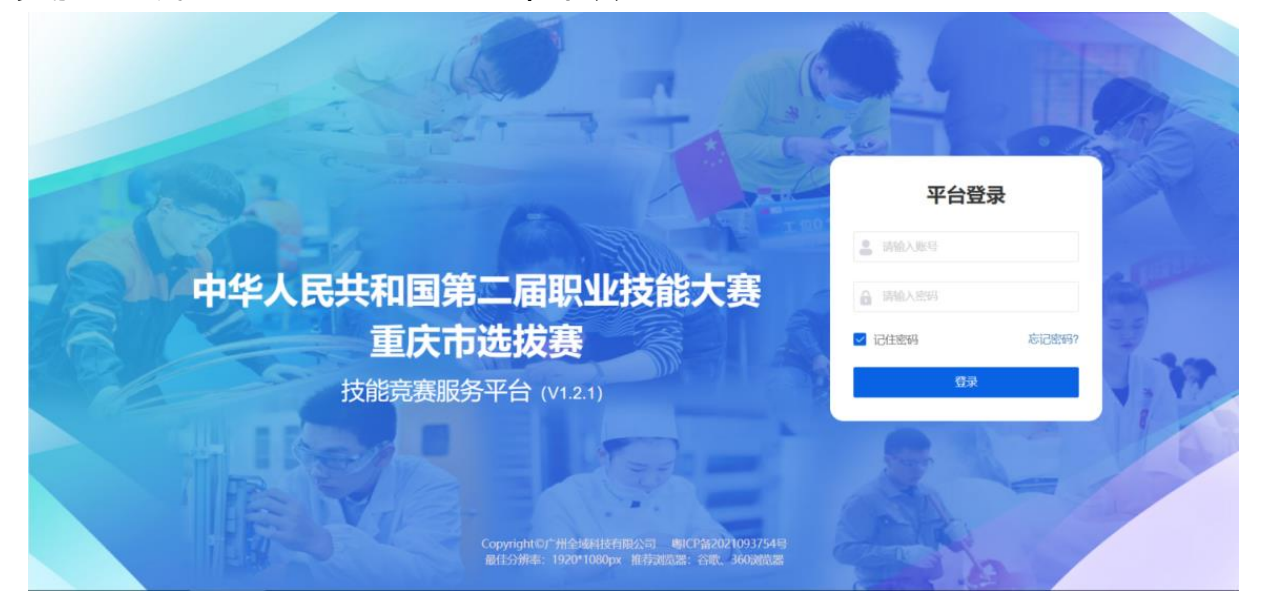

登录服务平台后可以参照下图指引自行修改初始密码(登录账号与 申报平台登录账号一致),

| 日本          | <b>竞赛服务平</b> 6 | "巴蜀工匠"杯乡村振兴技术技能大赛、 | 竞赛管理 文档管理 赛务保障 后勤保障 決策分析 基础设置 ♀ (                   | 0  |
|-------------|----------------|--------------------|-----------------------------------------------------|----|
| <b>资</b> 赛斯 | <b>倉理 ~</b>    |                    | 1 古志方上的姓名                                           | I. |
| <b>北</b> 人员 | ŧm ~           |                    |                                                     |    |
| 最人员         | 路 、            |                    | 登录账号信息 X                                            | ľ  |
| 🔒 评分情       | <b>管理 ~</b>    |                    | *20.3812 (*10.20)                                   |    |
| 山成绩         | 理 ~            | *姓名                | reaction (Lan Andre                                 |    |
| ☶ 表格        | ≠ù ×           | 超级管理员              |                                                     |    |
| 12 技术       | 疏 🖌            | 味歌即相<br>请输入用户邮箱    | 111111111111111111111111111111111111                |    |
| 7. Juni     | 弯理 ~           | *在职单位              | <b>电码强度</b>                                         |    |
|             |                | 请输入单位名称            | *编队新宪码                                              |    |
|             |                | *担任角色              | 调中次输入影响                                             |    |
|             |                | 请选择角色              | <b>保存</b> 取消 100 100 100 100 100 100 100 100 100 10 |    |
|             |                |                    |                                                     |    |
|             |                |                    |                                                     |    |
|             |                |                    |                                                     |    |

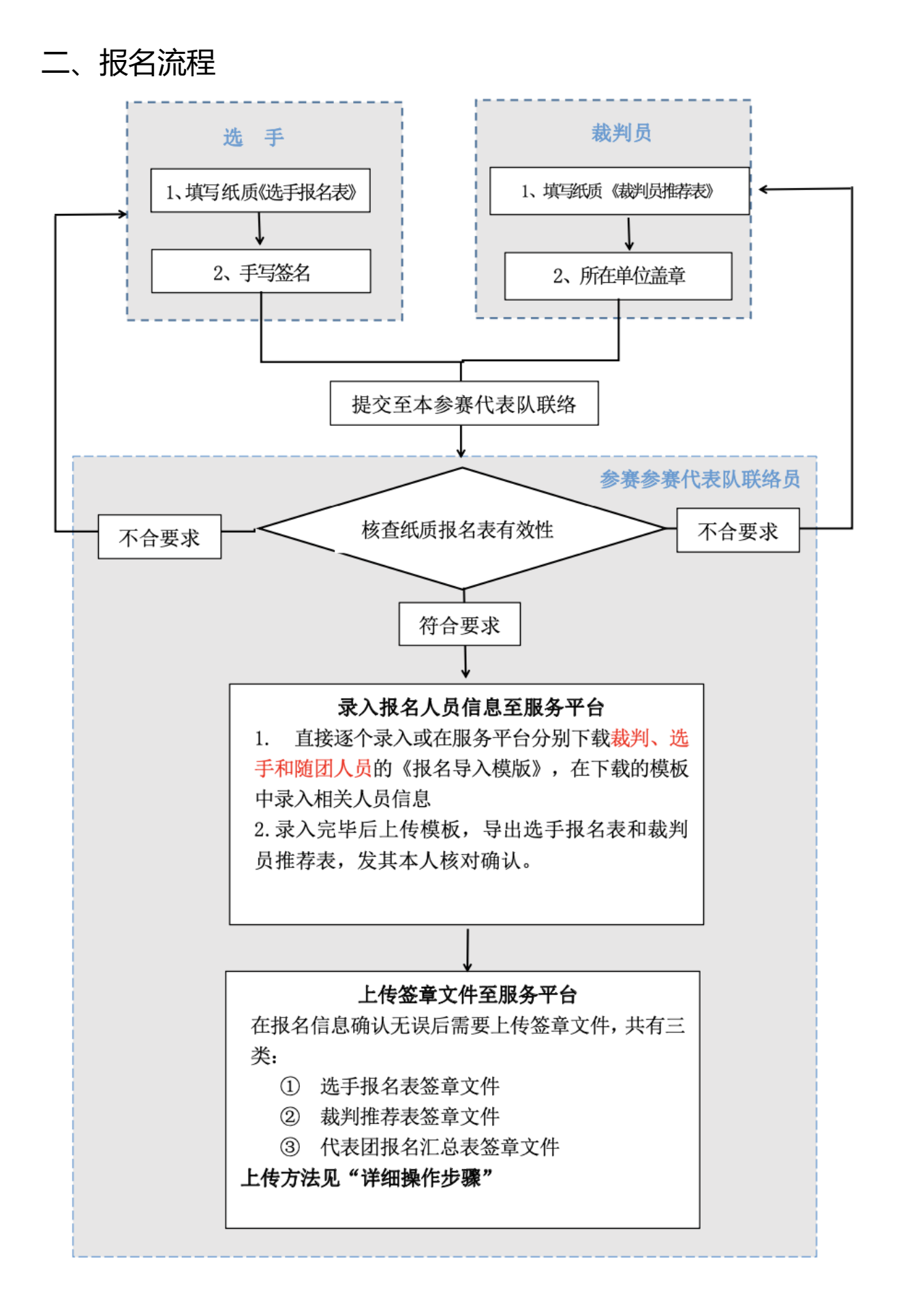

三、详细操作步骤

1.批量录入选手及裁判信息至服务平台,以选手为例操作路径及步骤如下:

(1)登录服务平台->【人员报名】->【选手报名】->【批量报名】(图 1)

(2)点击【下载报名模板】 (图 2) ->在下载的 Excel 中录入全部 选手资料

(3)点击【上传】->选择录完选手资料的文件

(4)确认选手信息,点击【下一步】

(5)上传证件照,点击【下一步】

(6)上传资质文件,点击【提交】

(7)勾选需要报名的选手,确认无误后点击【一键提交】

| ⑦                      | 中国人民共和国 | 第二届职业技能大!! ~ |                     | <u> </u>          |                                         |      |              |      | <b>2</b> I | 作台 👤        | 0        |
|------------------------|---------|--------------|---------------------|-------------------|-----------------------------------------|------|--------------|------|------------|-------------|----------|
| 民 人员报名 Y 🔰             | 选手报名    |              |                     |                   |                                         |      |              |      | 当前位置: 勇    | (襄管理 > 人员报? | S > 选手振名 |
| 选手报名<br>裁判报名<br>随团人员报名 | 姓名 手    | - 机专导        | 选择项目<br>鼠标暴浮至被驳回状态上 | ▼ 审核状态 、 □查看驳回原因。 | <ul> <li>签章文件</li> <li>① 操作指</li> </ul> | ▼ 查询 | 新增报名<br>单个报名 |      | 导入签章文件     |             | 2        |
| 代表团报名汇总表               | 代表队     | 姓名           | 参与项目                | 状态                | 民族                                      | 学历   | 手机号码         | 专业技术 | 职业资格       | 户口性质        | 所在城      |
|                        |         |              |                     |                   | 无                                       | 数据   |              |      |            |             |          |
| <                      |         |              |                     |                   |                                         |      |              |      |            |             |          |
|                        |         |              |                     |                   |                                         |      |              |      |            |             |          |
|                        |         |              |                     |                   |                                         |      |              |      |            |             |          |
|                        |         |              |                     |                   |                                         |      |              |      |            |             |          |
|                        |         |              |                     |                   |                                         |      |              |      |            |             |          |
|                        |         |              |                     |                   |                                         |      |              |      |            |             |          |

(图1)

| <b>⑦</b> 育賽服务平                     | 中国人民共和国第二届职业技能大手。 | 克赛管理                      |                              |            | 🥑 I作台 💶 📰 💡 🕚            |
|------------------------------------|-------------------|---------------------------|------------------------------|------------|--------------------------|
|                                    | ④ 选手报名 > 批量报名     |                           |                              |            | 当前位置: 寬實管理 > 人员报名 > 选手报名 |
| 选手报名<br>裁判服名<br>随团人员报名<br>代表团报名汇总表 | ①<br>下載模板         | ②<br>上传道报数据               | 3<br>预览并确认                   | ④<br>上传证件照 | ——( <b>5</b> )<br>上传资质文件 |
|                                    |                   | 提示:请点击右侧的报名模<br>填入数据后进行下一 | 板下载<br>步操作<br><del>下一步</del> | ⊻ 下载报名模板   |                          |
|                                    |                   |                           |                              |            |                          |

(图 2)

2.录入本参赛队领队及领队助理信息至服务平台 操作路径及步骤如下:

登录服务平台->【人员报名】->【随团人员报名】->【单个报名】 ->填写资料->【保存】->确认领队或领队助理信息无误后点击【提交】

| <b>受</b><br>夏月日日日日日日日日日日日日日日日日日日日日日日日日日日日日日日日日日日日日 | 中国人民共和国第二届职业技能大学~                                | 竟實管理                                                                                                    | Ifté                       |
|----------------------------------------------------|--------------------------------------------------|----------------------------------------------------------------------------------------------------|----------------------------|
| <b>萨</b> 人员报名 ~                                    | ⑥ 随团人员报名 > 新增报名                                  |                                                                                                    | 当前位置: 克嘉管理 > 人员报名 > 触聞人员报名 |
| 选手报名<br>裁判服名<br>随团人员报名<br>代表团服名汇总表                 | 点击上传证件册                                          | 提示:<br>1、请按要求填写服名信息,标记"号的栏目为必填项。<br>2、请确保身份证号和手机号码展实有效,同一手机号不可以重复服名。<br>3、报名通过审核后,手机号码图为登录系统帐号,请确保所很人员的手机可以接收短信验证码(忘记<br>4、服片为大一寸白色彩底,选手与能利的照片需要与班质服名表上服片一致,文件格式为pg,jpg。 | 全<br>登录收码时使用)。<br>png.     |
| <                                                  | #日1月18日<br>時选择担任角色<br>「読法詳担任角色<br>「読み」<br>「読み」助理 |                                                                                                    | *                          |
|                                                    | 身份证                                              | ▼ 请输入于机号码                                                                                                    |                            |
|                                                    | *服装尺码                                            | *持续黄粱海水 法法律委许定职业                                                                                                    |                            |
|                                                    | *证件号码                                            | ·····································                                                                                                    |                            |
|                                                    | 请输入证件号码                                          | 请输入工作单位/就读完校                                                                                                    | •                          |

3.上传签章文件至服务平台

(1) 选手报名表签章文件

| <b>一</b>            | 中国人民共和国部 | 第二届职业技能大! ~     | 竟瘦           | 「管理」   |        |    |                                                    |               |         | 作台 👤       | Ċ        |
|---------------------|----------|-----------------|--------------|--------|--------|----|----------------------------------------------------|---------------|---------|------------|----------|
| □ 人员报名 ✓            | 选手报名     |                 |              |        |        |    |                                                    |               | 当前位置: 弇 | 寢管理 > 人员报: | 名 > 选手报名 |
| <b>送手报名</b><br>裁判报名 | 姓名       | <b>北号码</b> 选择1  | 项目           | 审核状态 ▼ | 签章文件 ▼ | 查询 |                                                    |               | 导入签章文件  | 批量下载       | 报名表      |
| 随团人员报名<br>代表团报名汇总表  | 一键提交 提   | 示: 状态为被驳回时, 鼠标; | 暴浮至被驳回状态上可查看 | 昏驳回原因。 | ③ 操作指引 |    |                                                    |               |         | 8          | ?        |
|                     | 代表队      | 姓名              | 参与项目         | 状态     | 民族     | 学历 | 手机号码                                               | 专业技术…         | 职业资格    | 户口性质       | 所在場      |
|                     |          |                 |              |        | 无数据    |    |                                                    |               |         |            |          |
|                     | <        |                 |              |        |        |    | 1.下载报名表<br>2.确认内善养<br>3.打印善养<br>4.扫描/拍照<br>5.导入签章文 | ₹<br>記误<br>文件 |         |            |          |

注意:扫描/拍照签章文件后得出的文件,应命名为文件对应人员 的手机,假设该文件为张三的报名表,那该文件的名字就是张三的手机 号。

(2) 裁判推荐表签章文件

| <b>受</b> 竞赛服务平     | 中国人民共和国第二届职业技能大3~ | 竟轰管理                  |                                                 |
|--------------------|-------------------|-----------------------|-------------------------------------------------|
| □ 人员报名 ✓           | 裁判报名              |                       | 当前位置: 霓鑫管理 > 人员报名 > 裁判报名                        |
| 选手报名               |                   |                       |                                                 |
| 裁判报名               | 姓名 手机号码 选择项目      | ▼ 审核状态 ▼ 签章文件 ▼ 查询    | 导入签章文件批量下载推荐表                                   |
| 随团人员报名<br>代表团报名汇总表 |                   | 上可查看驳回原因, ① 操作指引      | M 8 4 ?                                         |
|                    | 代表队 姓名 参与项目       | 民族 状态 学历              | 手机号码 专业技术 既业资格 服装尺码 特殊餐                         |
|                    |                   | 无激胡                   |                                                 |
|                    |                   | 1<br>2<br>3<br>4<br>5 | .下载推荐表<br>.确认内容无误<br>.打印盖章<br>.扫描/拍照<br>.导入签章文件 |

注意: 扫描/拍照签章文件后得出的文件, 应命名为文件对应人员 的手机号, 假设该文件为李四的推荐表, 那该文件的名字就是李四的 手机号。

4.上传《报名汇总表》至服务平台

完成本参赛代表队全部人员(裁判、选手、领队及助理)报名后,在 服务平台导出并打印《报名汇总表》,加盖参赛队公章后,扫描后上传 至服务平台存档。

操作路径及步骤:登录服务平台->【人员报名】->【代表团报名 汇总表】->【导出总汇表】->打印盖章->【上传签章文件】

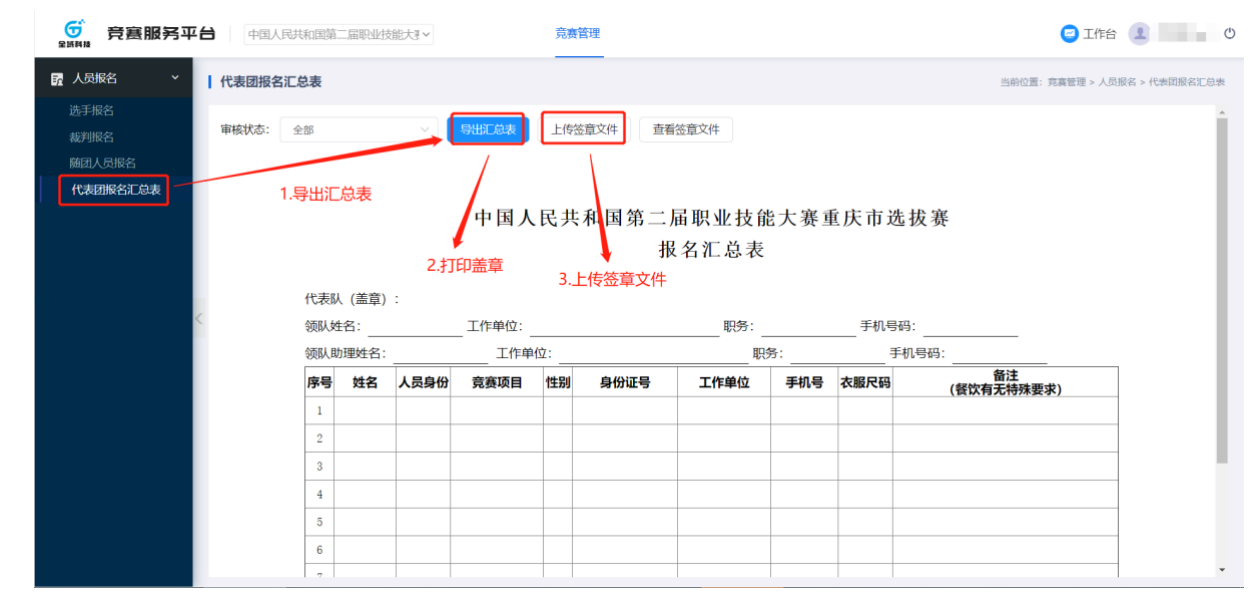

注意: 该签章文件的文件名应命名为: 代表团名称 + 报名汇总表 + 页码, 例如: 重庆市报名汇总表 01。

四、注意事项

1.使用电脑登录服务平台,不要用手机里的浏览器;

2.网页浏览器使用谷歌 Chrome 浏览器或 360 浏览器;

3.若采取批量上传报名人员照片,需将照片的文件名改为报名信 息中此人的手机号码,提示操作即可实现照片批量上传。为确保成功 上传,建议每次控制在 20 人之内;

4.人员照片需采用大一寸证件照(33mm\*48mm),要求人像清晰,轮廓分明,建议首选白底彩色证件照,文件格式为 jpg、png,为确保证件效果,照片文件大小需在 200K-2M 之间;

## 五、技术支持热线: 400-6081806